# TUTORIAL TÉCNICO

# Programação do Siga-me no porteiro sem fio TIS 5010

# **TUTORIAL TÉCNICO**

Programação do Siga-me no porteiro sem fio TIS 5010

0 0 0 0

### Neste tutorial você irá aprender como realizar a Programação do Siga-me no porteiro sem fio TIS 5010.

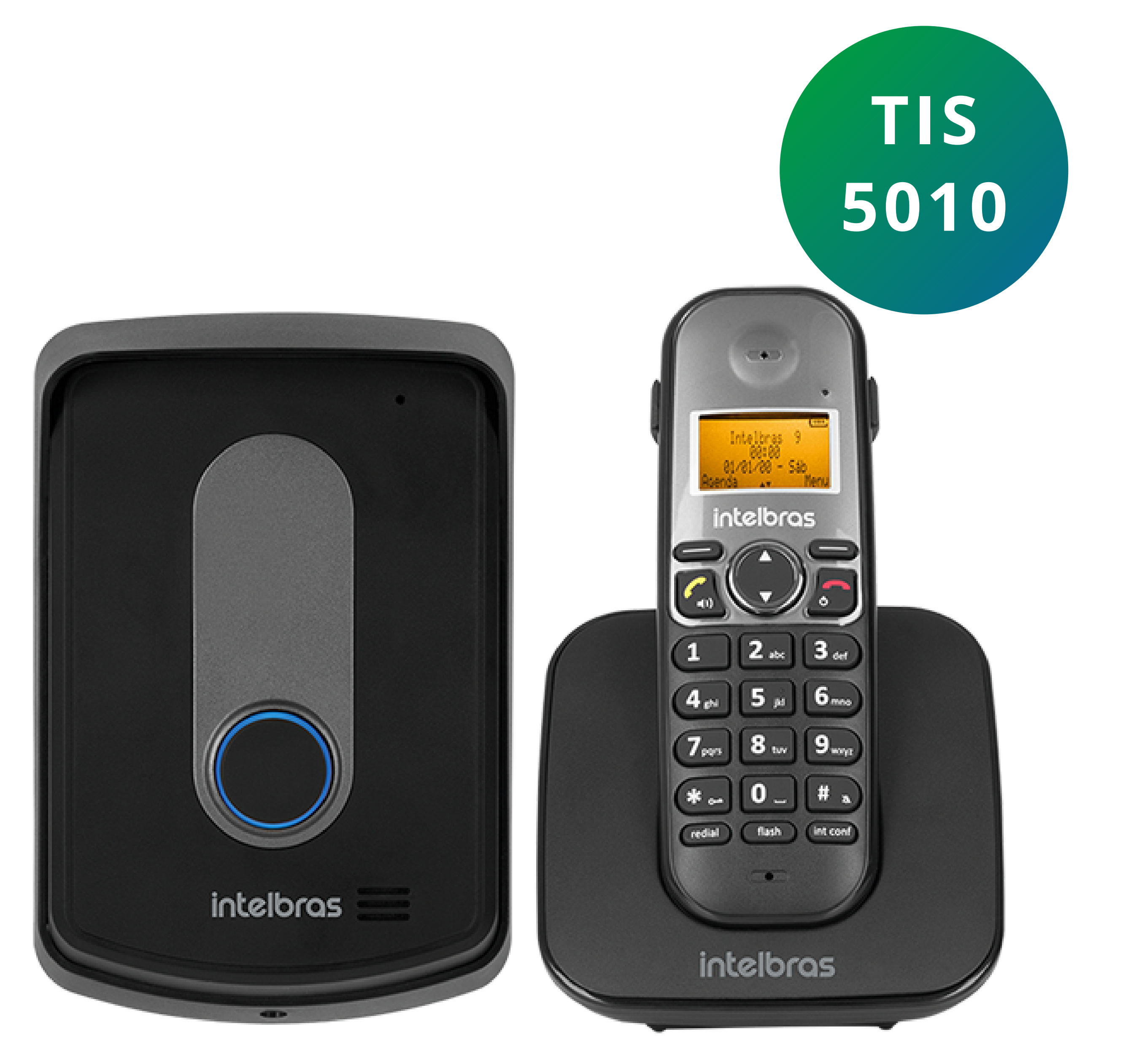

### **OBSERVAÇÕES**

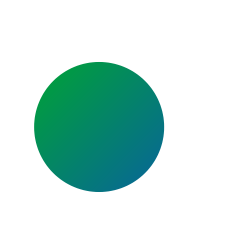

Primeiro você deverá configurar um número telefônico, sendo este um telefone fixo ou celular.

Certifique-se de que a base esteja conectada na linha telefônica.

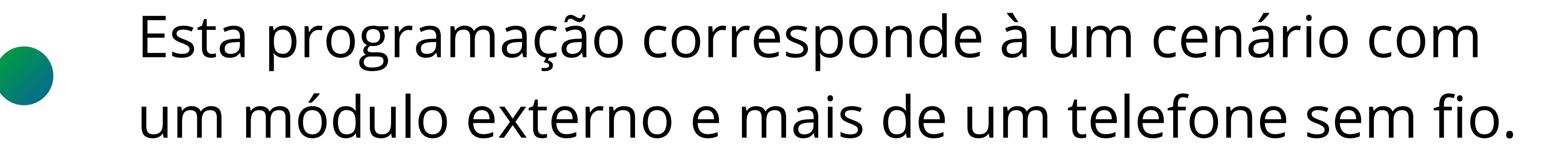

Antes de programar, verifique se o número
cadastrado pertence a sua região. Caso não, é
necessário inserir o código da operadora + DDD da
cidade.

**Suporte a clientes:** <u>intelbras.com/pt-br/contato/suporte-tecnico/</u> Vídeo tutorial: <u>youtube.com/IntelbrasBR</u>

0 0 0 0 0 0 0 0 0 0 0 0

## **TUTORIAL TÉCNICO**

Programação do Siga-me no porteiro sem fio TIS 5010

0 0 0 0

# Para **ativar** a função **Siga-me**, realize os seguintes passos: **TELEFONE LOCAL:**

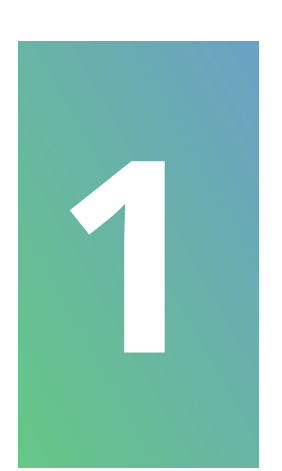

Habilite o **modo viva voz** no telefone antes de programar a função do ramal externo.

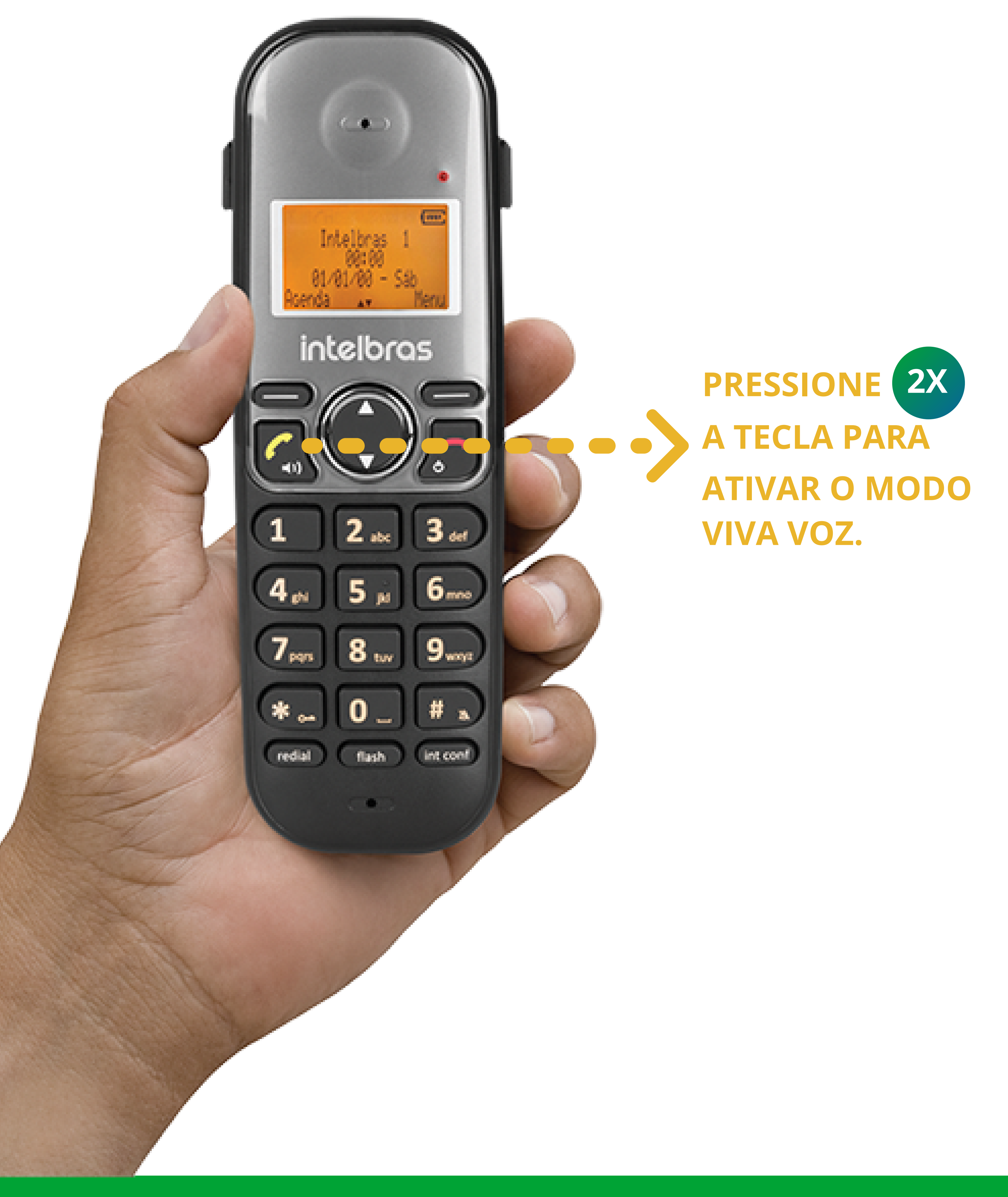

### Suporte a clientes: <u>intelbras.com/pt-br/contato/suporte-tecnico/</u> Vídeo tutorial: <u>youtube.com/IntelbrasBR</u>

0 0 0 Ο 0 0 0 0 Ο 0 0 Ο

## **TUTORIAL TÉCNICO**

Programação do Siga-me no porteiro sem fio TIS 5010

0 Ο Ο 0

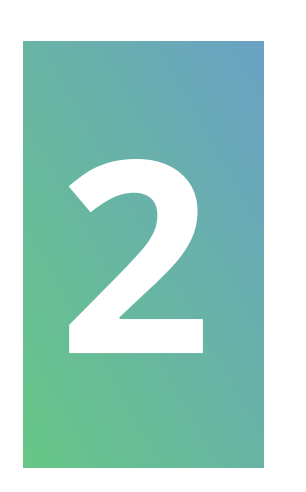

No telefone sem fio, pressione por **1 segundo** a tecla int conf e aguarde a lista de opções ser apresentada no display.

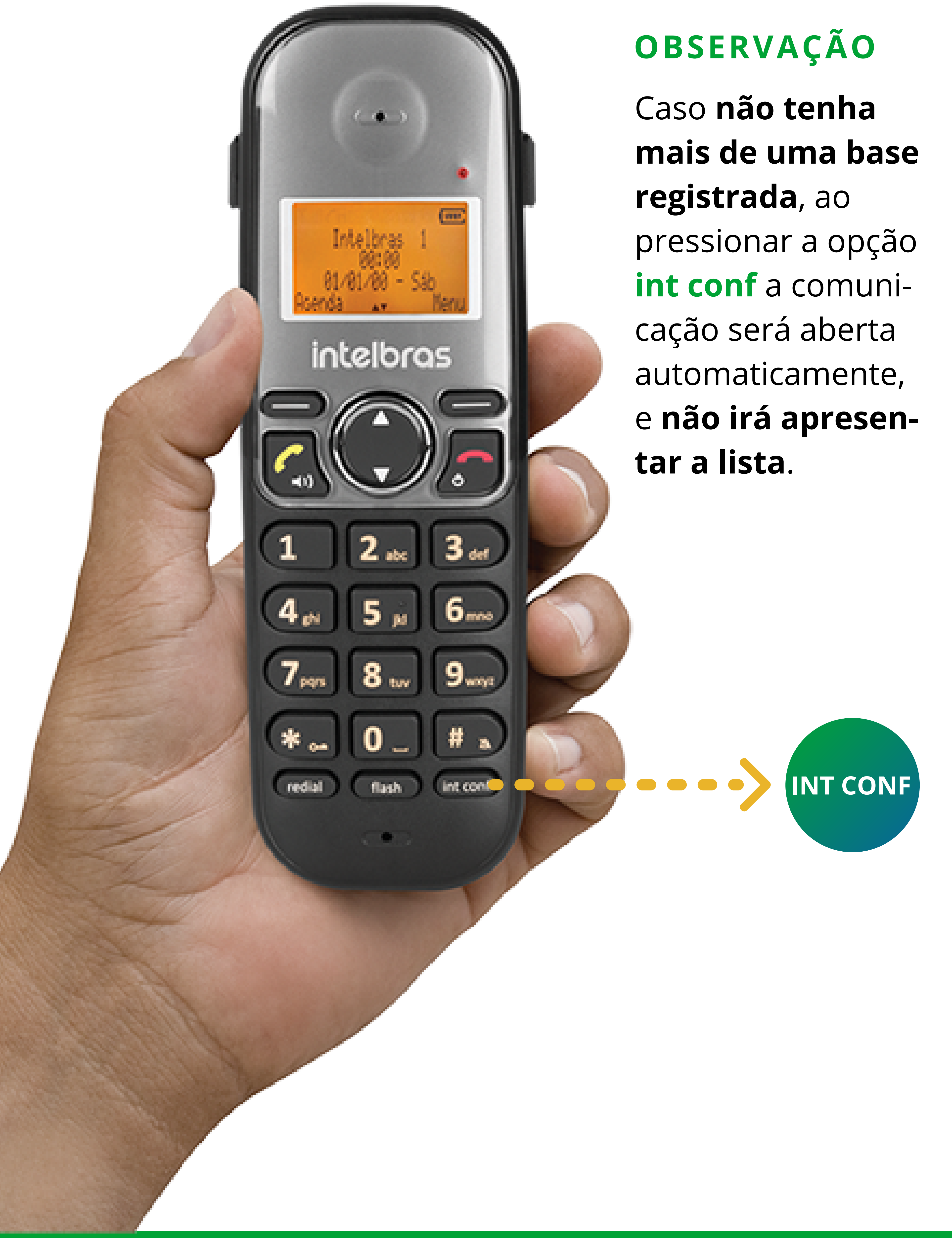

Suporte a clientes: <u>intelbras.com/pt-br/contato/suporte-tecnico/</u> Vídeo tutorial: <u>youtube.com/IntelbrasBR</u>

Ο 0 0 0 0 0 0 0 0 0

# **TUTORIAL TÉCNICO**

Programação do Siga-me no porteiro sem fio TIS 5010

Ο  $\mathbf{O}$  $\mathbf{O}$ Ο

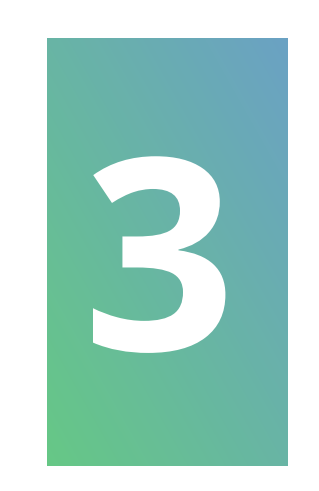

Com a tecla de **navegação**, selecione a opção visitante e depois disso, pressione a tecla select localizada no canto superior direito do display.

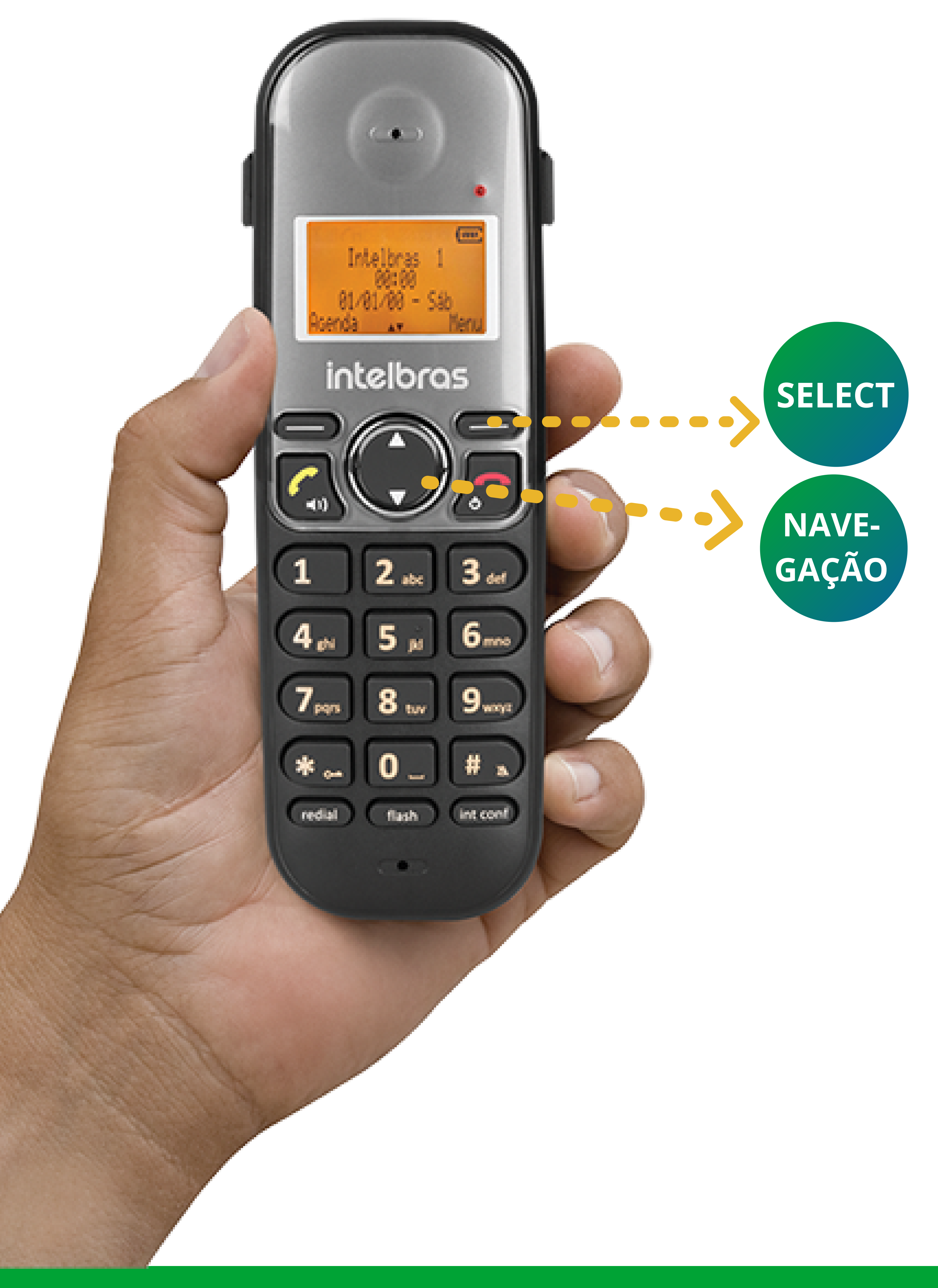

Suporte a clientes: <u>intelbras.com/pt-br/contato/suporte-tecnico/</u> Vídeo tutorial: <u>youtube.com/IntelbrasBR</u>

0 0 0 0 0 0 0 0 0 0 0 0

#### 0 0 0 0

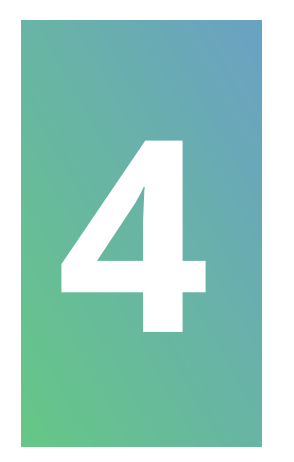

### Digite a sequência: **\*0123**

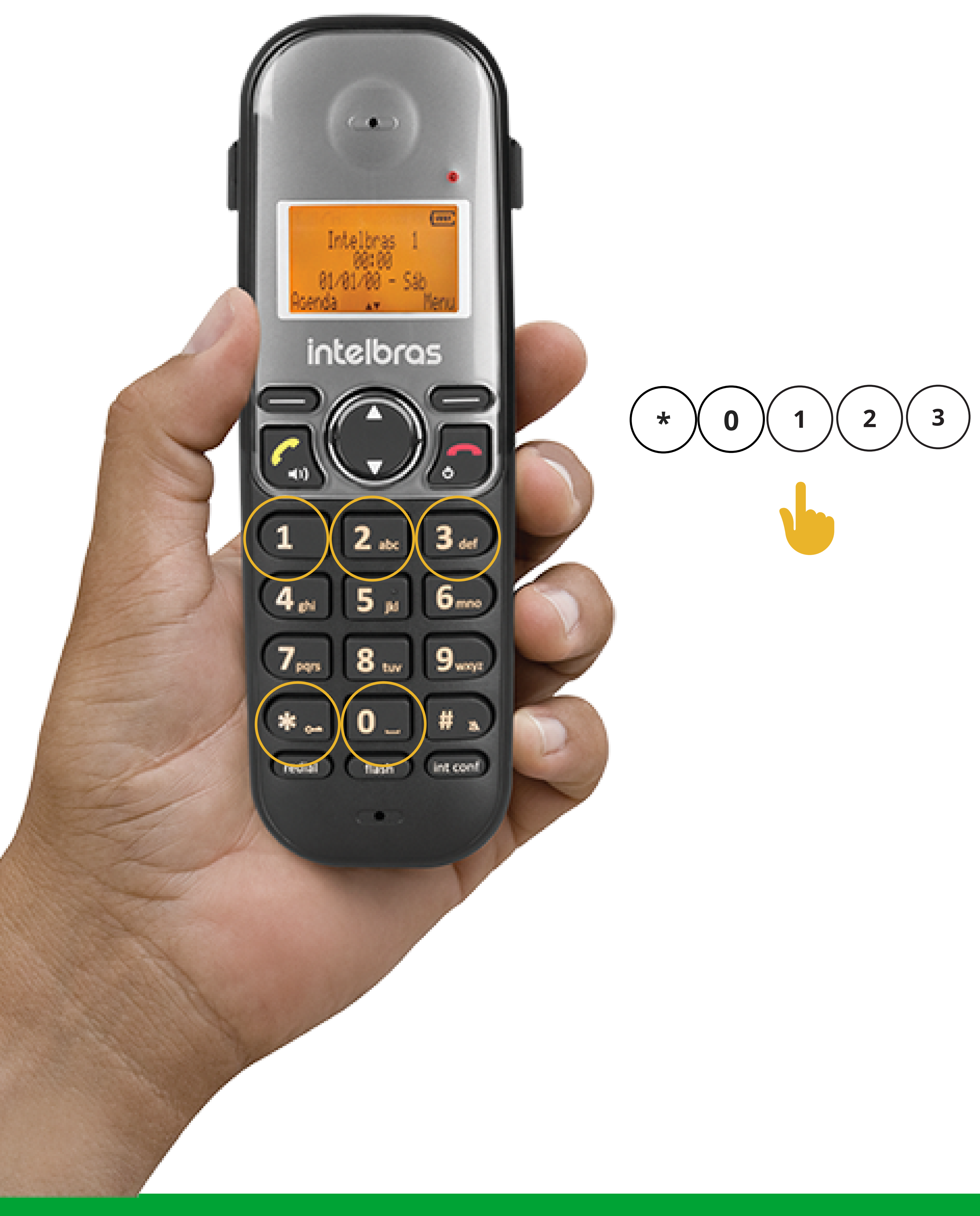

Suporte a clientes: <u>intelbras.com/pt-br/contato/suporte-tecnico/</u> Vídeo tutorial: <u>youtube.com/IntelbrasBR</u>

### (48) 2106 0006 | Segunda a sexta: 8h às 20h | Sábado: 8h às 18h

**TUTORIAL TÉCNICO** 

Programação do Siga-me

no porteiro sem fio TIS 5010

# **TUTORIAL TÉCNICO**

Programação do Siga-me no porteiro sem fio TIS 50100

0 0 0 0

0 0 0 0

0 0 0 0

0 0 0 0

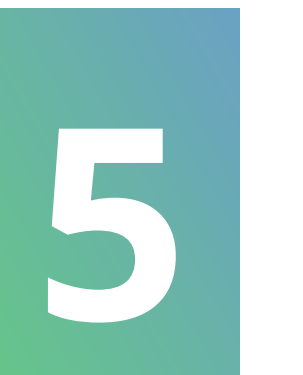

### Digite **51** e em seguida o **número local**. Exemplo: \*21060006\*

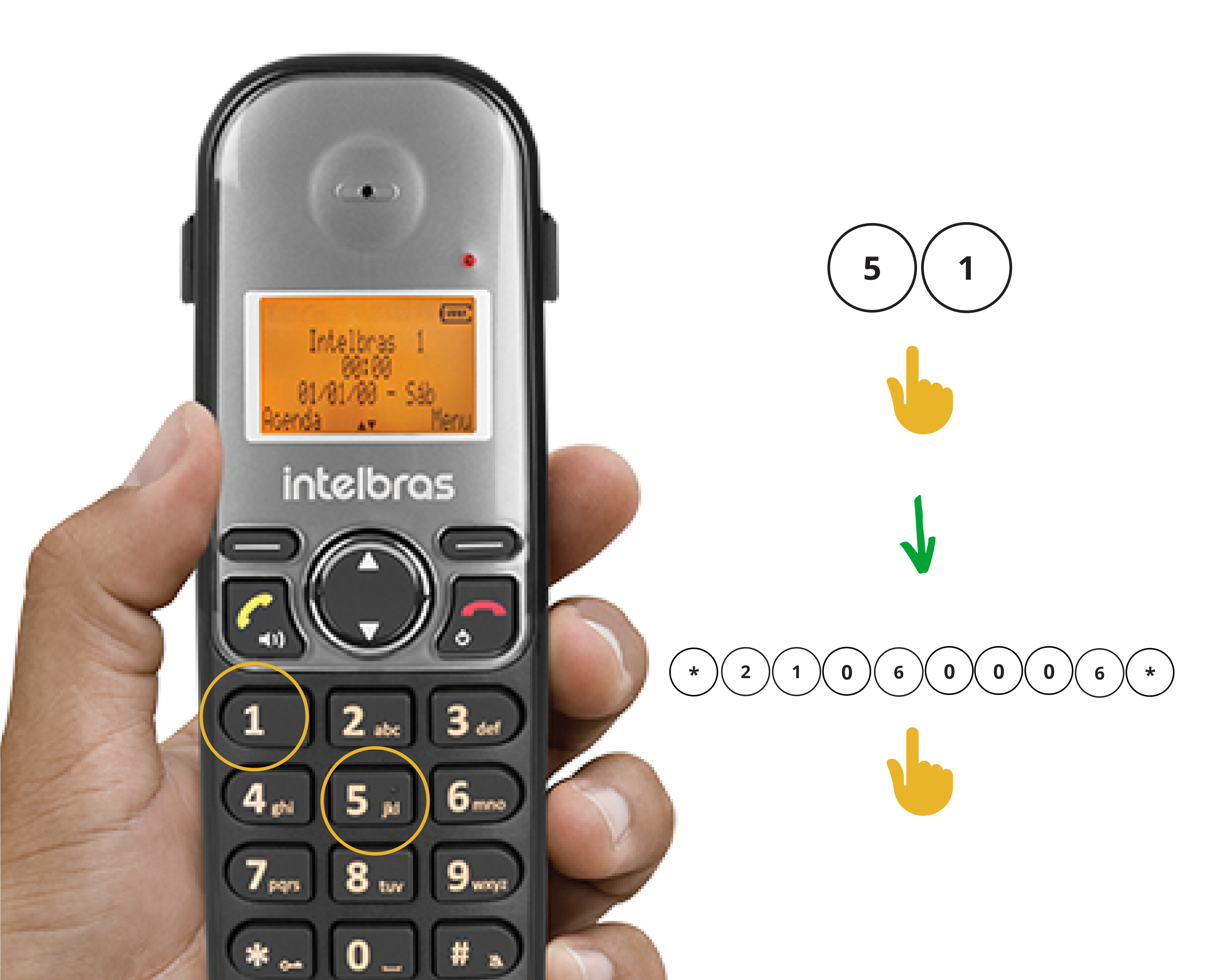

![](_page_6_Picture_6.jpeg)

### (48) 2106 0006 | Segunda a sexta: 8h às 20h | Sábado: 8h às 18h

redial flash int conf

0 0 0 0 0 0 0 0 0 0 0 0

# **TUTORIAL TÉCNICO**

Programação do Siga-me no porteiro sem fio TIS 5010

0 0 0 0

![](_page_7_Picture_4.jpeg)

### Após configurar o número, ative a função siga-me apertando **\*** + **9**.

![](_page_7_Picture_6.jpeg)

redial

flash

![](_page_7_Picture_7.jpeg)

![](_page_7_Picture_8.jpeg)

int conf

0 0 0 0 0 0 0 0 0 0 0 0

#### 0 0 0 0

### **TELEFONE DE OUTRA LOCALIDADE:**

![](_page_8_Picture_3.jpeg)

Digite 51 + 0 + código da operadora + DDD + número + \*

Exemplo: 51 + 0 + 21 + 48 + 21060006 + \*

TUTORIAL TÉCNICO

Programação do Siga-me

no porteiro sem fio TIS 5010

![](_page_8_Picture_7.jpeg)

![](_page_8_Picture_8.jpeg)

### Suporte a clientes: <u>intelbras.com/pt-br/contato/suporte-tecnico/</u> Vídeo tutorial: <u>youtube.com/IntelbrasBR</u>

# TUTORIAL TÉCNICO

Programação do Siga-me no porteiro sem fio TIS 5010

0 Ο 0 0 0 0 Ο 0 0 0 0 0

Ο Ο 0 Ο

![](_page_9_Picture_4.jpeg)

Você aprendeu como fazer a programação do Siga-me no porteiro sem fio TIS 5010. Nos acompanhe nas mídias e fique por dentro das novidades.

![](_page_9_Picture_6.jpeg)

![](_page_9_Picture_7.jpeg)

![](_page_9_Picture_8.jpeg)

![](_page_9_Picture_9.jpeg)

![](_page_9_Picture_10.jpeg)

Suporte a clientes: <u>intelbras.com/pt-br/contato/suporte-tecnico/</u> Vídeo tutorial: <u>youtube.com/IntelbrasBR</u>

### 

### O O O O

# inteloros

### <u>intelbras.com/pt-br/contato/suporte-tecnico/</u>